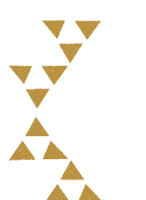

# 次回教室受講をお考えの皆さまへ

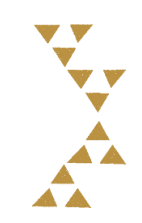

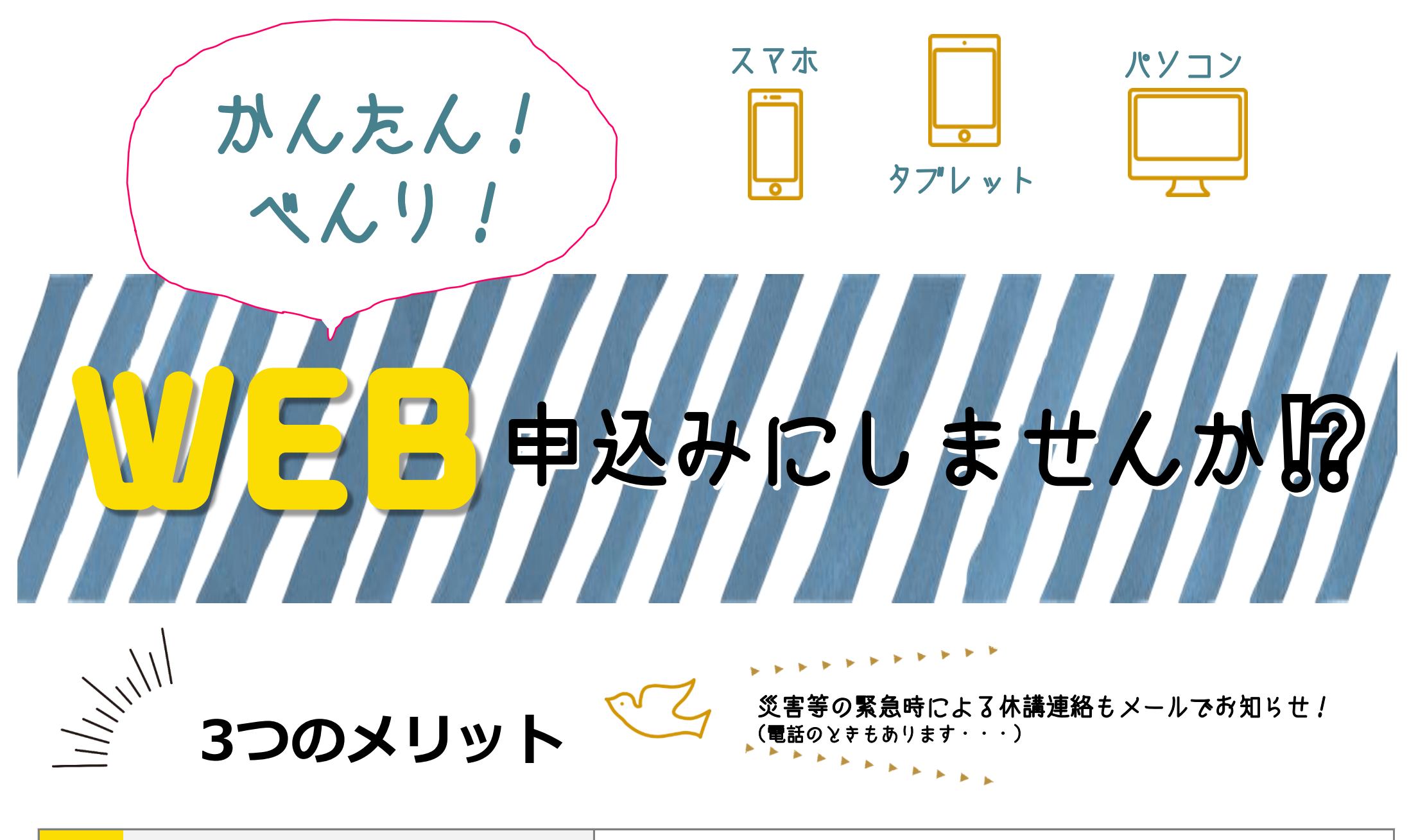

| 1 | ✓ 抽選結果を<br>メールでお知らせ                                                                                                    | <b>抽選後すぐに抽選結果がわかる!</b><br>WEB申込みをご利用のすべてのお客様に結果をお知らせいたします。   |
|---|----------------------------------------------------------------------------------------------------|--------------------------------------------------------------|
| 2 | <b>24時間受付</b>                                                                                                    | <b>申込期間中は24時間受付可能!</b><br>※ 申込受付初日9:00~受付最終日23:59:59までとなります。 |
| 3 | <ul><li> マホで申込 ・ ・<!--</th--><th>お持ちの機器で、お家時間を利用して申込みができる!<br/>スマートフォン・タブレット・パソコンから申込可能です。</th></li></ul> | お持ちの機器で、お家時間を利用して申込みができる!<br>スマートフォン・タブレット・パソコンから申込可能です。     |

厚別温水プール 011-896-1861

ப

札幌市厚別区厚別中央2条6丁目3-1 厚別温水プールホームページ https://www.sapporo-sport.jp/atsubetsu-p

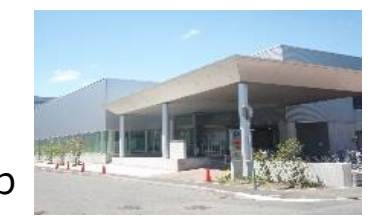

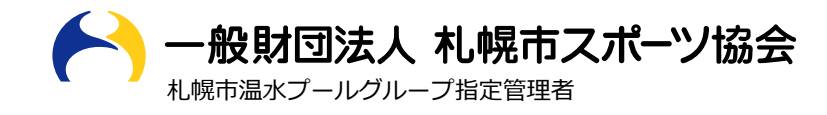

私たちは、笑顔あふれる未来に貢献します 札幌市スポーツ協会ホームページ http://www.shsf.jp

# WEB申込手順

### (受講者カードをお持ちの方)

#### ユーザー登録 **STEP 1** ・厚別温水プール(https://www.sapporo-sport.jp/atsubetsu-p/)にアクセスし『教室WEB申込み』をクリックする ・『初回ユーザー登録はこちら』より入力フォームに進み、指示の通り受講者番号、メールアドレスを入力し『送信』をクリック ・入力したアドレス宛に届いたメール本部のURLをクリックし、『登録内容』入力フォームへ進む ・氏名、住所、パスワード等を指示に従い入力し『送信』をクリック 🖸 教室 ・WEBユーザー登録完了メールが届き、登録が完了 िम्न WEB 申込み ※下記QRコードから『WEB申込み』へ直接アクセス可能 ※受講者カードをお持ちでない方でもお申込みできます。 - 秋朝田は人 札幌市スポーツ協会 初回ユーザー何級 トップ 「決議者カード番号とお客様のメールアドレスを開選付けて管設するための、初回ユーザー管理を行います。 WEBユーザーとは WEBユーザー登録者お申込 WEBユーザー未登録者お申 み手順 込み手順 下記の項目を入力して、法信してください。招り渡し、登録用URLをメールで法信いたします。

| WEBユーザーの方 WEBユーザー以外の方                                                                                                    |                       |                |                                    |                     |               |                                                          |
|----------------------------------------------------------------------------------------------------|-----------------------|----------------|------------------------------------|---------------------|---------------|----------------------------------------------------------|
| i着カードをお持ちで、WEBユーザー堂録消みの方は、下記よ<br>インをお願いいたします。<br>WEBユーザーになるためには、受講科納入時にお流しする「受講<br>者カード」と下記からの登録手続きが必要となります。(評細は<br>WEBユーザーになるためには、受講科納入時にお流しする「受講 |                       | 亜請者カード借号       | 平角放注明h                             |                     |               |                                                          |
| カード番号 160028016 3/100 1 - + チーロのはしょうたら、                                                                                                    | $  ( \rightarrow )  $ | メールアドレス        | メールアドレスを入力してください                   |                     |               |                                                          |
| 7-F                                                                                                    |                       | メールアドレス演説      | 「変換なールプロンスを入れているとき」                |                     | 金銅内容          |                                                          |
| 天武 しょうけん かった かった かった かった かった かった かった かった ひょう かった ひょう かった ひょう かった ひょう かった ひょう かった ひょう かった ひょう ひょう ひょう ひょう ひょう ひょう ひょう ひょう ひょう ひょう                   |                       | / / / P // Bab | 10.000 700 F 10.00 F 0.000 F 0.000 |                     | 受済百カード番号(955) | 105000190                                                |
| th A a s                                                                                                    |                       | 1              |                                    |                     | メールアドレス       | yæmmer@sysinc.jp                                         |
| ゲー登録のパスワードを忘れた方は、下記よりお進みく                                                                                                    |                       |                | 20 fairs                           |                     | * 成務力ナ(地)     | 全角カナ                                                     |
| 幼児、小中学生対象の詠力別水泳教室をお申込みの方は、募集要                                                                                                    |                       |                |                                    |                     | * 広老カナ(名)     | 金角力ナ                                                     |
| 項に記載されている「泳力基準奏」をよくご確認のうえ、お申込み<br>ください。                                                                                                    |                       |                |                                    |                     | <b>米生年</b> 月日 |                                                          |
|                                                                                                    |                       |                |                                    | $\frown$            | 10 (BRACID F) | 市由美麗からハイフン無し                                             |
|                                                                                                    |                       |                |                                    |                     | ₩パスワ ド        |                                                          |
|                                                                                                    |                       |                |                                    | $(\longrightarrow)$ | ※パスワード申認      |                                                          |
|                                                                                                    |                       |                |                                    |                     |               | ・エバスワードに毎日で产品を平は、半角英語学のみ、68年以上、255文字以下、大文字、小文<br>国内されます。 |

教室申込み

教室

WEB申込み

ſЪ

## **STEP 2**

- ・『教室WEB申込』をクリックし、ログイン情報(受講者カード番号、パスワード)を入力し、『ログイン』をクリックする
- ・スポーツ教室メニューにて『申込み』ボタンをクリックする
- ・申込内容入力フォームにて施設名を選択し、『教室検索』ボタンをクリックする
- ・表示された一覧から、希望の教室の『選択』をクリックする ※幼児、小学生プール教室の場合は泳力レベルを選択する
- ・健康チェック表の入力を行い、「WEB申込み利用について」「プライバシーポリシー」を確認する
- ・各項目の同意欄にチェックを入れ『申込み』ボタンをクリックする
- ・申込み完了メールが届き、申込み完了(抽選後、結果がメールで届く)

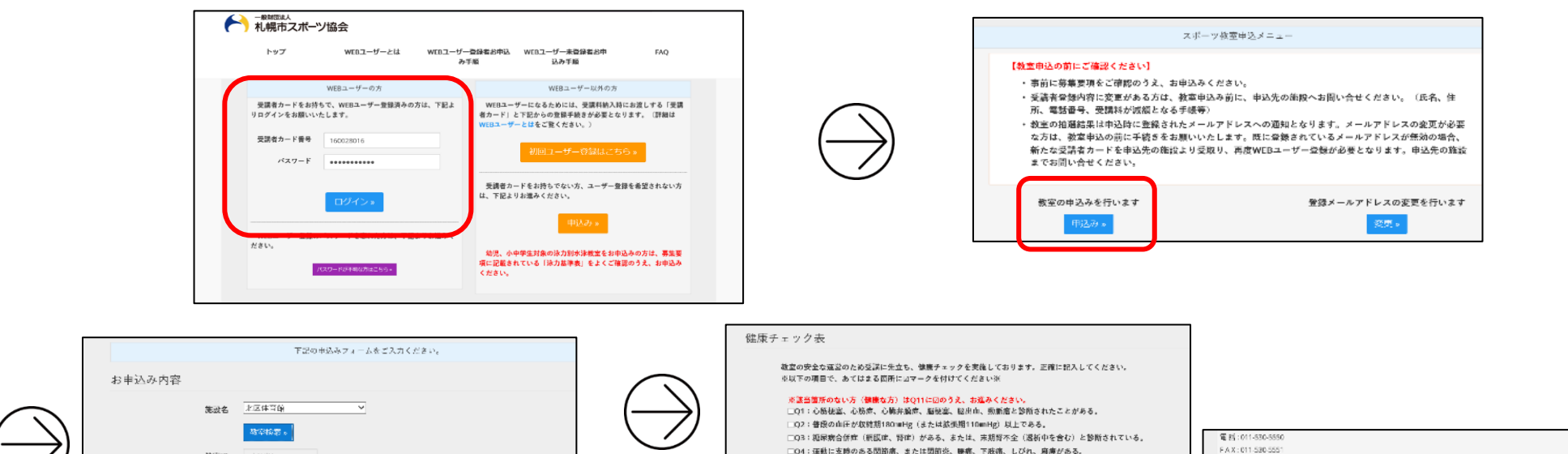

#### 《メールが届かない場合について》

■メールは自動配信となるため、送信から約15分程度(申込みが集中する場合は半日ほど)かかることがあります。■受信したメールが迷惑メールフォルダに振り分けられている可能性がありますので、受信トレイに届かない場合には迷惑メールフォルダをご確認ください。■メールは申込時のアドレス宛に送信いたしますので、アドレス変更した場合はメールが届きません。(登録メールアドレスの変更についてはWEBユーザーログイン後の画面より変更可能ですが、次回申込時より反映されます。)■携帯電話会社またはプロバイダ側の不具合によりメールが届かない場合の対応は致しかねます。

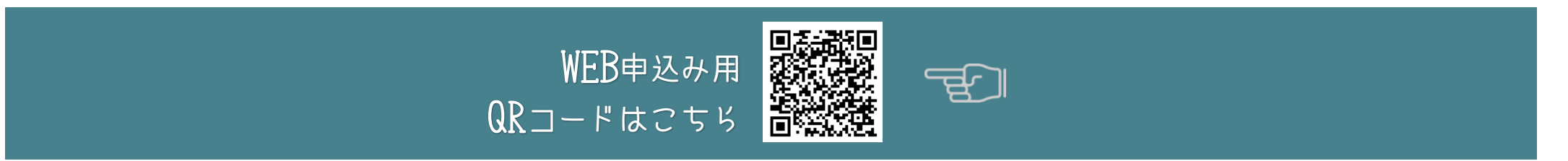